## Calendrier en ligne

## Table des matières

| 1- Préparer le dossier des photos de calendrier :                  | 1 |
|--------------------------------------------------------------------|---|
| 2- Retailler les photos :                                          | 1 |
| 3- Depuis le site mon album photo :                                | 3 |
| 4- Se connecter ou ouvrir un compte client :                       | 3 |
| 5- Créer un nouveau projet :                                       | 4 |
| 6- Transférerez les photos de dossier calendrier 2021 déjà créer : | 5 |

## 1- Préparer le dossier des photos de calendrier :

- Ouvrez le répertoire images depuis Ce PC ou l'explorateur Windows
- Créer un nouveau dossier « Calendrier 2021 »
- Sélectionnez les photos voulus et les collez sur le dossier « calendrier 2021 »

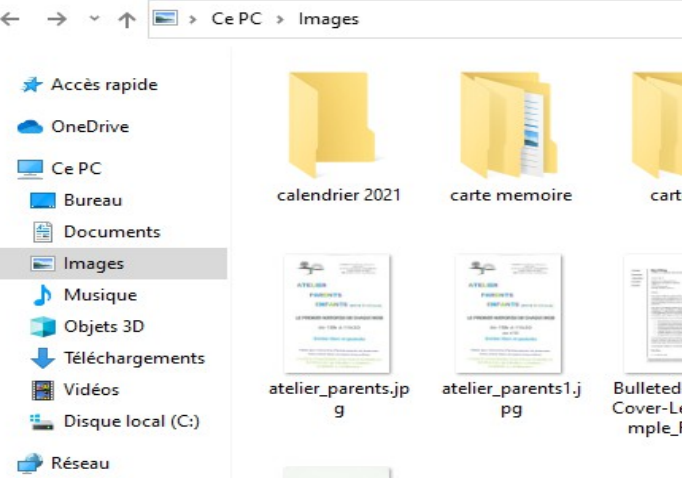

## 2- Retailler les photos :

- Ouvrir chaque photos sur l'application Iranfanview
- Cliquez sur l'outil image puis sur retailler/échantillonner

#### 🍀 Presse-papier02 - IrfanView

| Fichier  | Editer | Image          | Options Voir                             | Aide                     |         |  |
|----------|--------|----------------|------------------------------------------|--------------------------|---------|--|
| <u> </u> |        | Informations I |                                          |                          | I       |  |
|          |        | Ci<br>Ci       | éer une nouvelle ir<br>éer une image par | mage (vide)<br>ioramique | Shift+N |  |
|          |        | Ro             | Rotation à gauche                        |                          |         |  |
|          |        | Ro             | tation à droite                          | R                        |         |  |
|          |        | Ro             | tation fine/person                       | Ctrl+U                   |         |  |
|          |        | м              | roir vertical                            | v                        |         |  |
|          |        | М              | Miroir horizontal                        |                          |         |  |
|          |        | Re             | tailler/Echantillon                      | Ctrl+R                   |         |  |
|          |        | CI             | Changer la taille du tableau Maj+        |                          |         |  |
|          |        | Aj             | outer cadre/bordu                        | re                       | Ctrl+D  |  |
|          |        | A              | Augmenter la profondeur de couleurs      |                          |         |  |

 Réduire la taille de chaque photo à 600 de largeur par exemple puis cliquez sur ok

| Retailler/Ré-échantillonner                  |                          | ×                       |
|----------------------------------------------|--------------------------|-------------------------|
| Taille courante: 600 x 915 Pixels            | Quelques tailles standar | d (pixels):             |
| Nouvelle taille: 600 x 915 Pixels            | Nouvelle taille: ✓       | (proportions utilisees) |
|                                              | 800 x 600 Pixels         |                         |
| Nouvelle taille:                             | 🔘 1024 x 768 Pixels      |                         |
| Larg: 600 Haut: 915                          | 1920 x 1080 Pixels       | ;                       |
| Unités 💿 pixels 🔵 cm 🔘 pouces                | 🔘 Ajuster au bureau      |                         |
| O Nouvelle taille en pourcent de l'originat  | 🔘 Taille du bureau (s    | ans proportion)         |
| Chouvelle talle en pourcent de l'oliginal.   | Demi                     | Double                  |
| Larg: 100 % Haut: 100 %                      | Inverser faces           | Aj, à la bte standard   |
|                                              | Méthode taille:          |                         |
| Préserver le proportions                     | Ré-échantillonner        | (meilleure qualité)     |
| 🗹 Appliquer netteté après ré-échantillonnage | Filtre ré-échantillor    | nnage (agrandir seul.): |
| 🗹 Aduster DPI à la nouvelle taille (ratio)   | Lanczos (lent)           | $\sim$                  |
| DPI: 35 (calcul auto cm/pouces)              | O Retailler (rapide)     |                         |
| OK                                           | Annuler                  |                         |

 Enregistrez la nouvelle photo avec les nouveaux dimensions en cliquant sur fichier « sauver (dossier original)

| 🎋 Presse-papier01 - IrfanView (Zoom: 398 x 606) |                                   |            |            |       |      |        |  |
|-------------------------------------------------|-----------------------------------|------------|------------|-------|------|--------|--|
| Fichier                                         | Editer                            | Image      | Options    | Voir  | Aide |        |  |
| Ou                                              | ıvrir                             |            |            |       |      | 0      |  |
| Ré                                              | ouvrir                            |            |            |       |      | Maj+R  |  |
| Ou                                              | ıvrir avec                        | un édite   | ur externe |       |      | >      |  |
| Οι                                              | Ouvrir en >                       |            |            |       |      |        |  |
| Vig                                             | Vignettes T                       |            |            |       |      |        |  |
| Dia                                             | aporama                           | w          |            |       |      |        |  |
| La                                              | ncer le di                        | Ctrl+W     |            |       |      |        |  |
| Convertir/Renommer en mode Batch                |                                   |            |            |       |      |        |  |
| Rechercher Ctrl                                 |                                   |            |            |       |      | Ctrl+F |  |
| Re                                              | nommer                            | F2         |            |       |      |        |  |
| Dé                                              | placer                            | F7         |            |       |      |        |  |
| Co                                              | Copier                            |            |            |       |      |        |  |
| Effacer Del                                     |                                   |            |            |       |      | Del    |  |
| Sauver (dossier original) Ctrl+S                |                                   |            |            |       |      | Ctrl+S |  |
| Sa                                              | uver vers                         |            |            |       |      | S      |  |
| Sa                                              | uver pou                          | r le Web.  | (Plugln)   |       |      |        |  |
| Im                                              | primer                            |            |            |       |      | Ctrl+P |  |
| Sé                                              | lectionne                         | er la sour | ce Scanner | /TWAI | N    |        |  |
| Ac                                              | Acquérir en mode batch Ctrl+Maj+A |            |            |       |      |        |  |
| Ph                                              | otocopie                          | 25         |            |       |      |        |  |
| Qu                                              | litter                            |            |            |       |      | Esc    |  |

## 3- Depuis le site mon album photo :

- Aller sur internet (Firefox) et ouvrir le site mon album photo

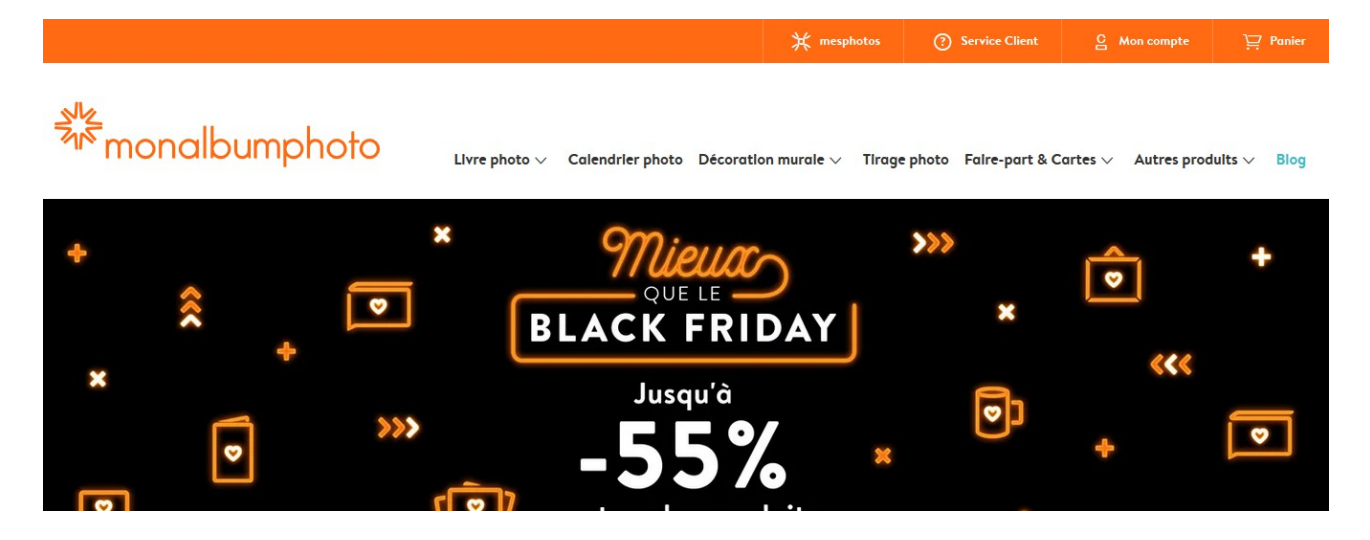

### 4- Se connecter ou ouvrir un compte client :

Cliquez sur mon compte si vous avez un compte sinon vous créer un sur s'inscrire

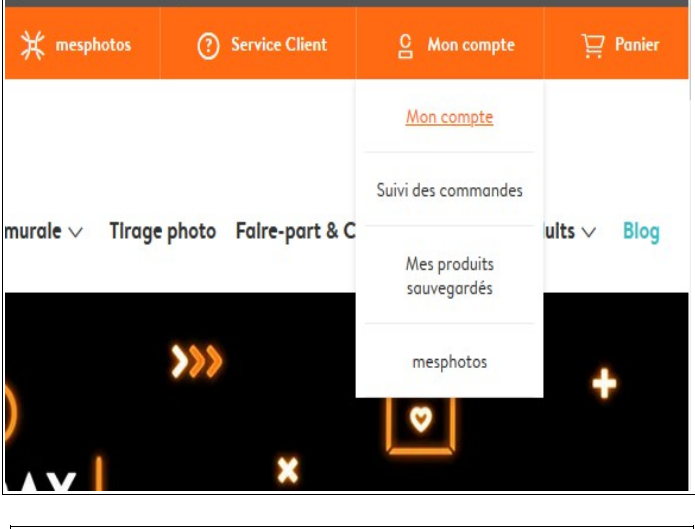

| Vous ne disposez pas encore d'un | compte ? <u>S'inscrire</u> |
|----------------------------------|----------------------------|
| E-mail                           |                            |
|                                  |                            |
| L                                |                            |
| Mot de passe                     |                            |
|                                  | afficher                   |
| Mot de passe oublié              |                            |
|                                  |                            |

## 5- Créer un nouveau projet :

- Cliquez sur calendrier photo

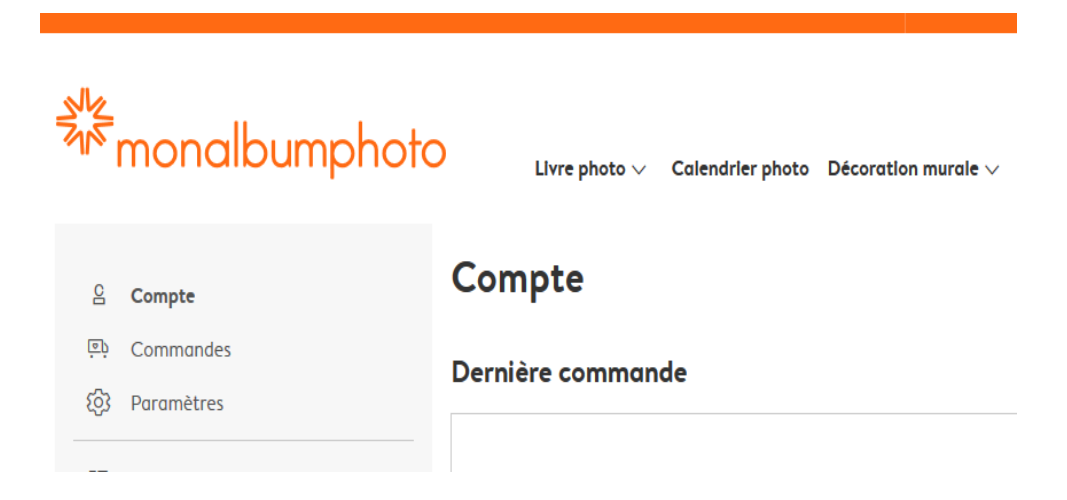

- Choisissez le modèle de calendrier voulu

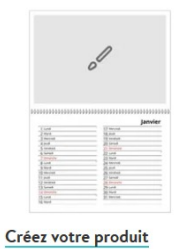

30x40 cm à partir de 22,99€

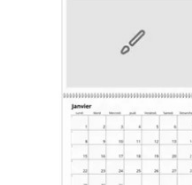

Créez votre produit

30x40 cm à partir de 22.99 €

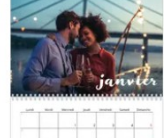

Superposition pinceau

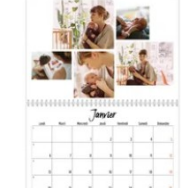

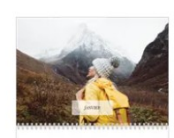

Superposition discrète 30x40 cm à partir de 22,99 €

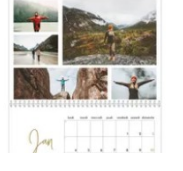

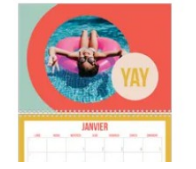

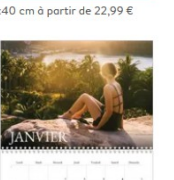

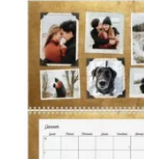

Journal Intime

30x40 cm à partir de 22.99 €

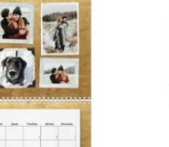

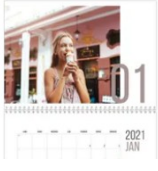

- Cliquez sur je créer

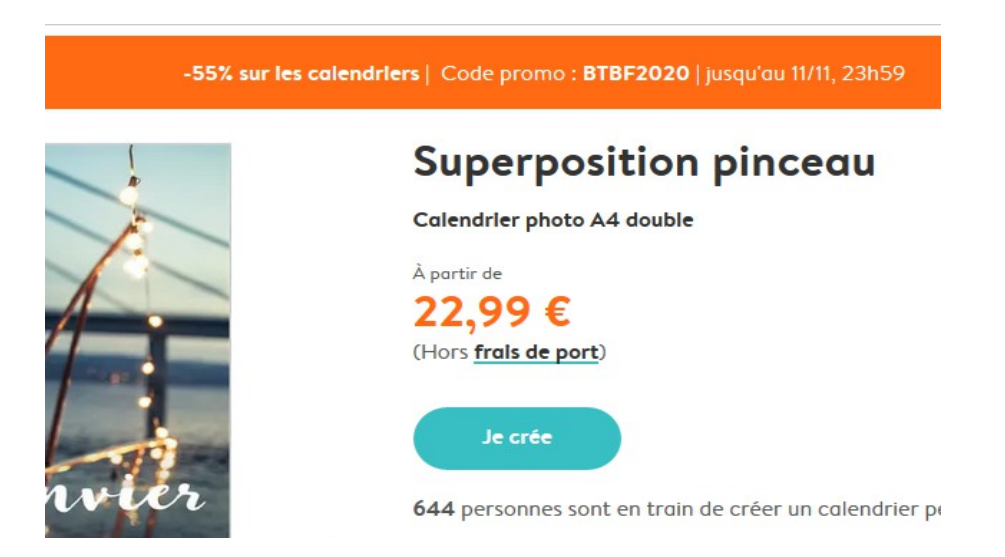

# 6- Transférerez les photos de dossier calendrier 2021 déjà créer :

- Cliquez sur transfert de photos

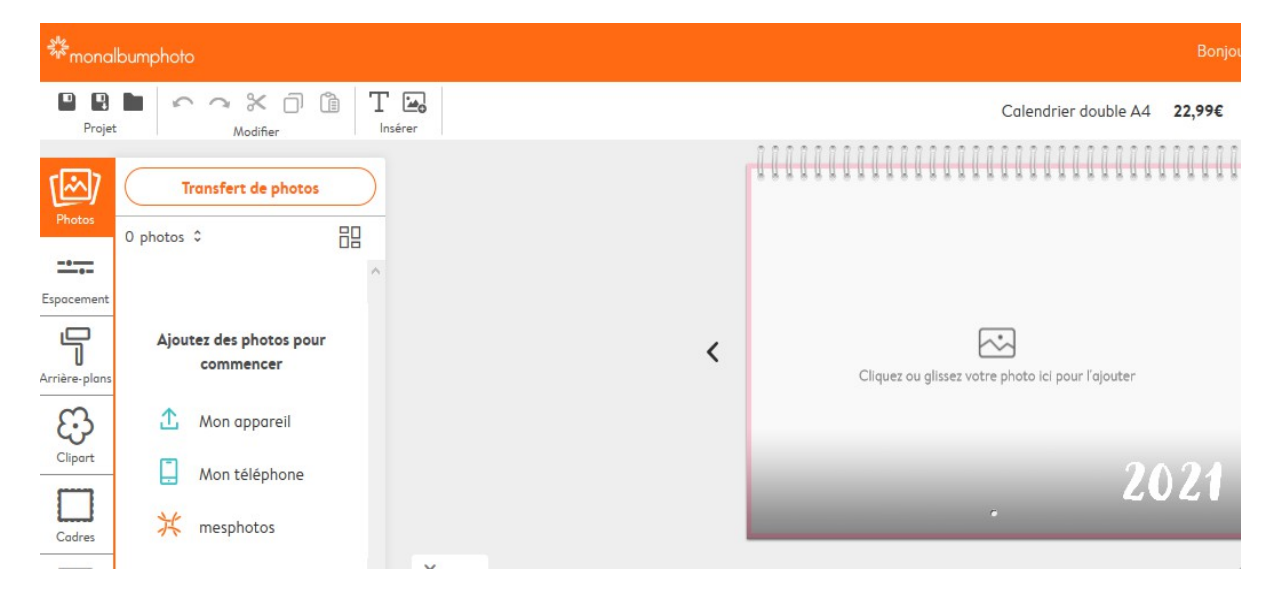

- Cliquez sur ajouter des photos

| 1 Mon apparei | Mon téléphone | 💥 mesphotos | x                                                                       |
|---------------|---------------|-------------|-------------------------------------------------------------------------|
|               |               |             | Ajouter des photos<br>ou glissez et déposez vos photos directement ici. |
|               |               |             |                                                                         |

- Ouvrir le dossier images puis calendrier 2021et cliquez sur ouvrir

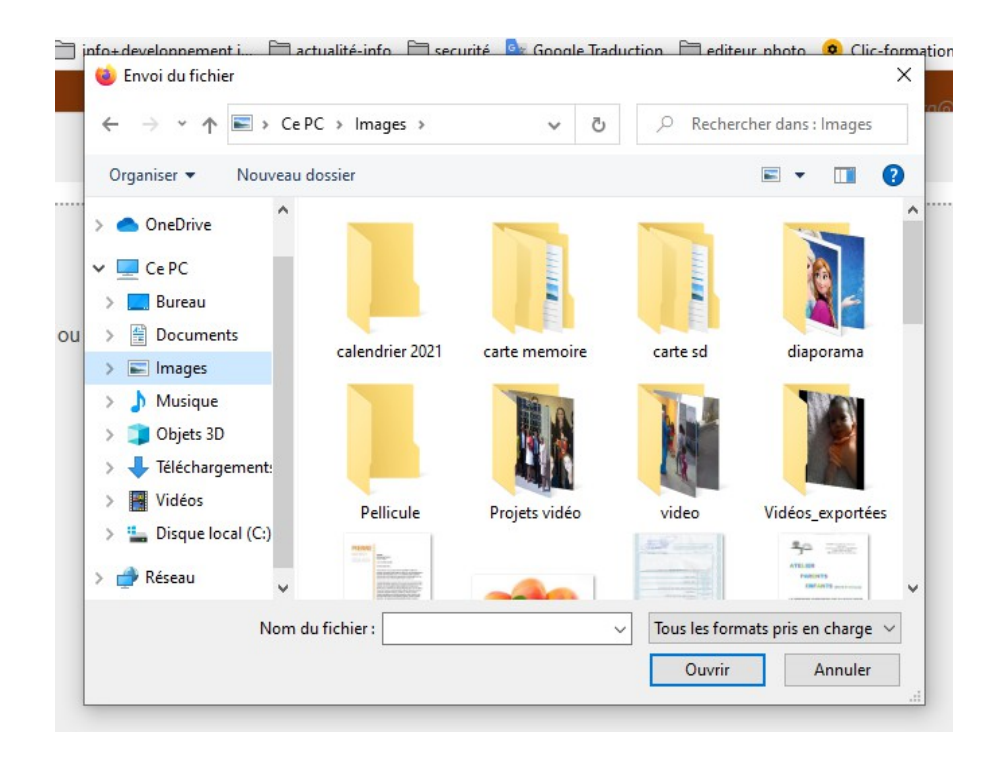

- Sélectionnez les photos et cliquez sur ajouter des photos

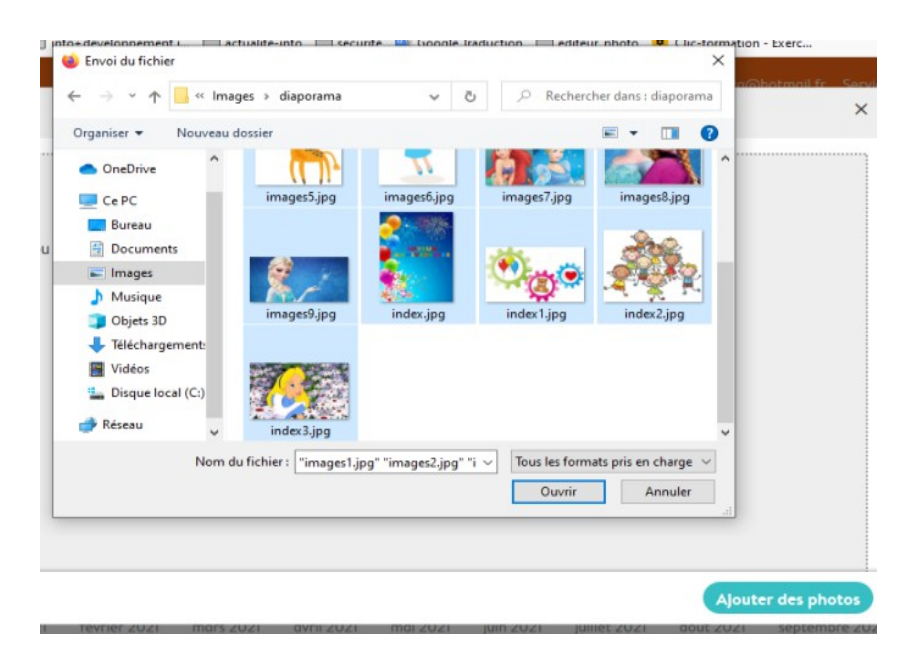